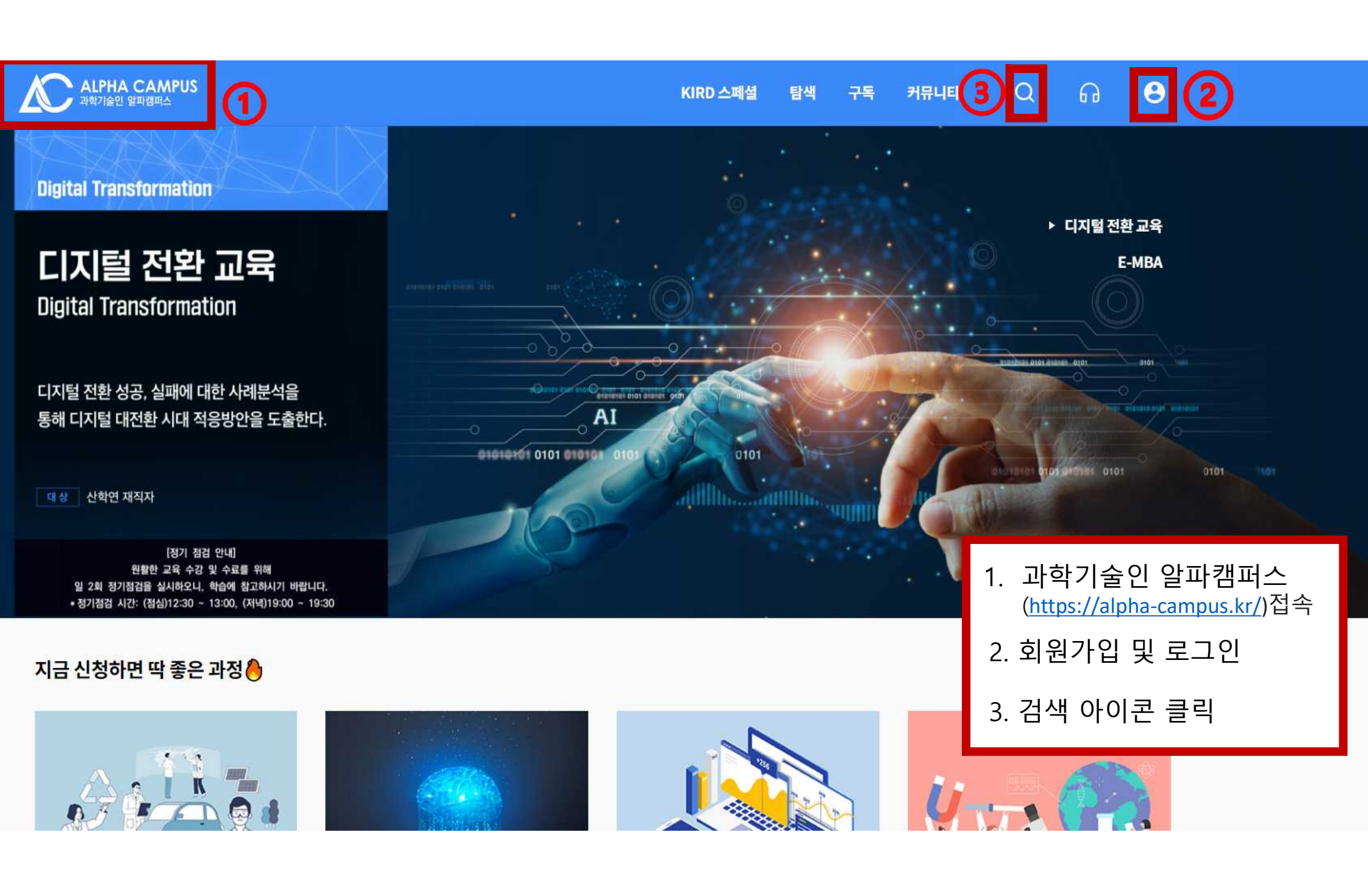

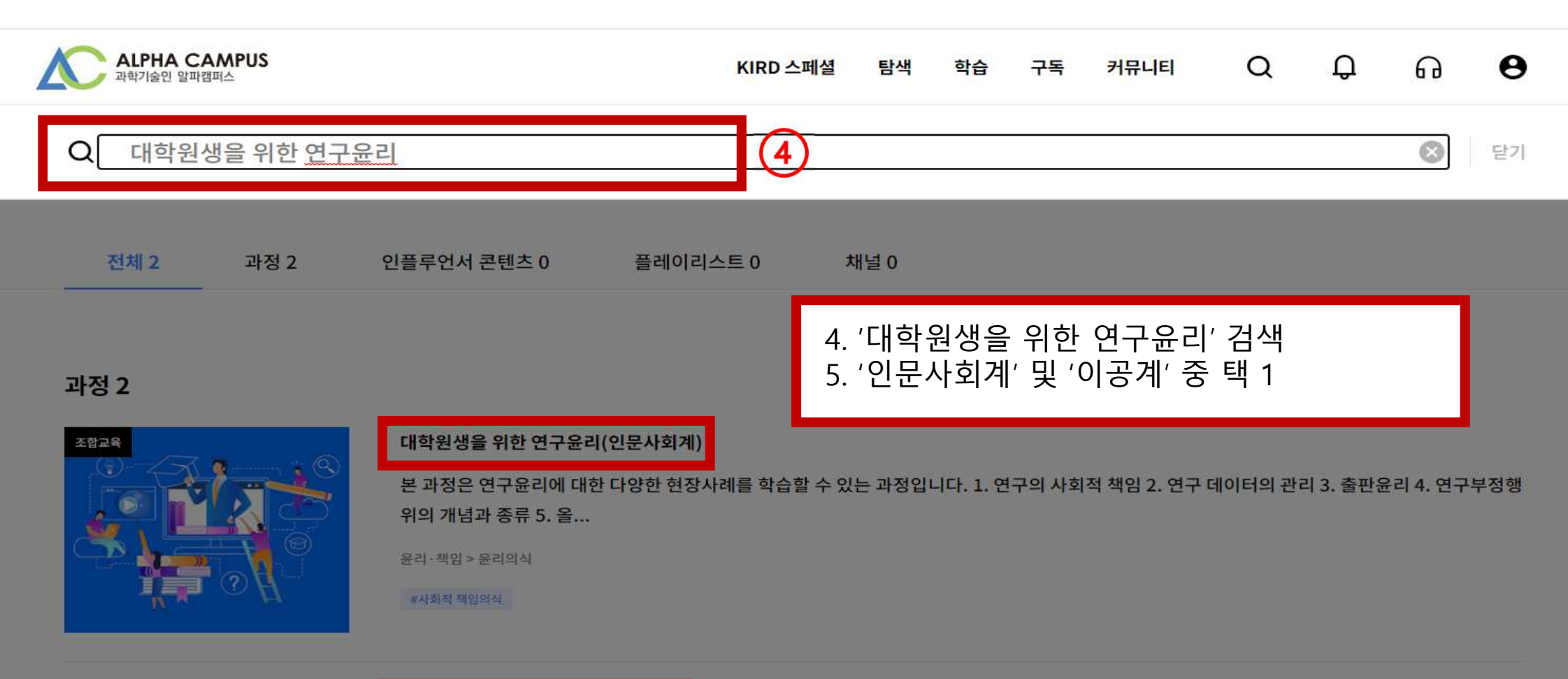

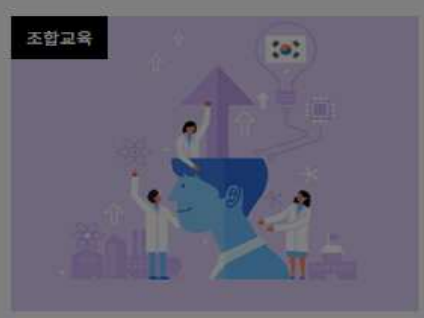

#### 대학원생을 위한 연구윤리(이공계)

본 과정은 연구윤리에 대한 다양한 현장사례를 학습할 수 있는 과정입니다. 1. 연구의 사회적 책임 2. 연구 데이터의 관리 3. 출판윤리 4. 연구부정행 위의 개념과 종류 5. 올...

윤리·책임 > 윤리의식

#사회직 책임의식 #생명윤리 #연구부정행위

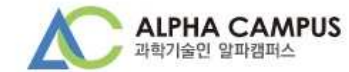

## 대학원생을 위한 연구윤리(인문사회계)

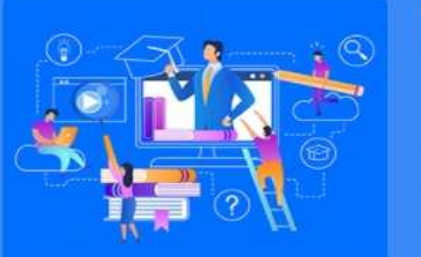

| 조합교육    |     |
|---------|-----|
| #사회적 책임 | 의식  |
| 교육일수    | 30일 |
| 교육시간    | 3시간 |
| 교육비     |     |

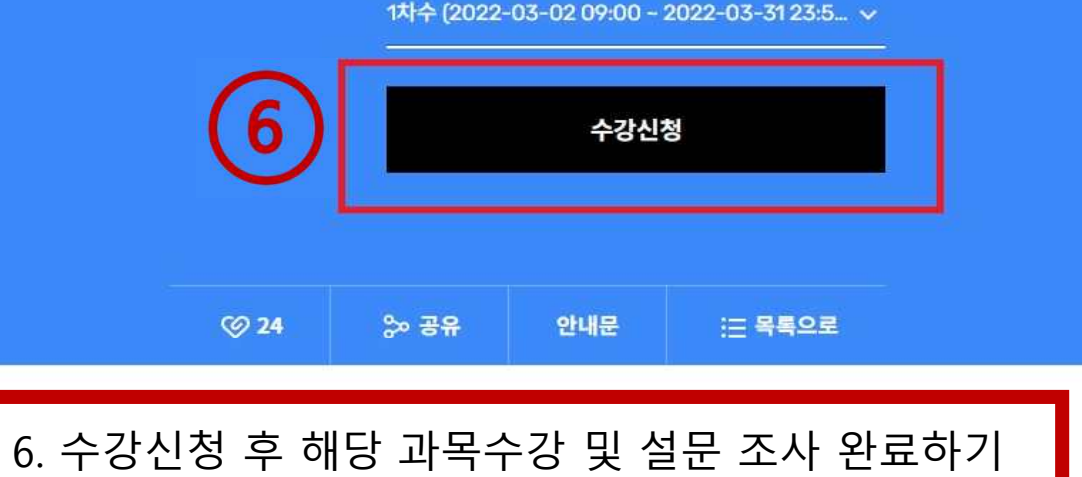

### 학습목표

바람직한 연구 수행을 위해 연구자들이 지녀야 할 가치와 행동양식을 습득 할 수 있다. 연구윤리를 준수하여 공공의 이익에 기여할 수 있다.

### 학습<mark>내</mark>용

본 과정은 연구윤리에 대한 다양한 현장사례를 학습할 수 있는 과정입니다.

1. 연구의 사회적 책임

2015 KIRD 국가과학기술인력개발원 All Right reserved 박귀찬 사업자등록번호. 314-82-17255 통신판매업신고 . 제2014-대전유성-0021호

(28116) 충청북도 청주시 청원구 오창읍 양청4길 45 국가과학기술인력개발원 TEL. 1588-5834 FAX. 043-251-7063 N 🛛 f 💿

패밀리사이트

이용약관 📋 개인정보처리방침 📋 이메일 무단수집 거부 🍐 게시판 운영원칙

# 알파캠퍼스 활용 매뉴얼

## 교육신청 가이드

**수료증발급** 7. 메인 홈페이지 하단의 수료증 발급

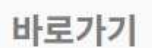

K

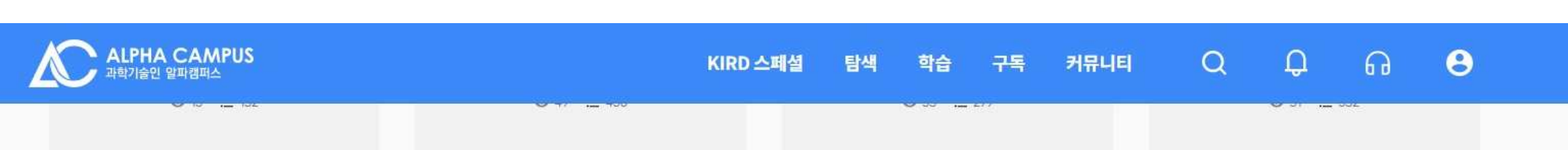

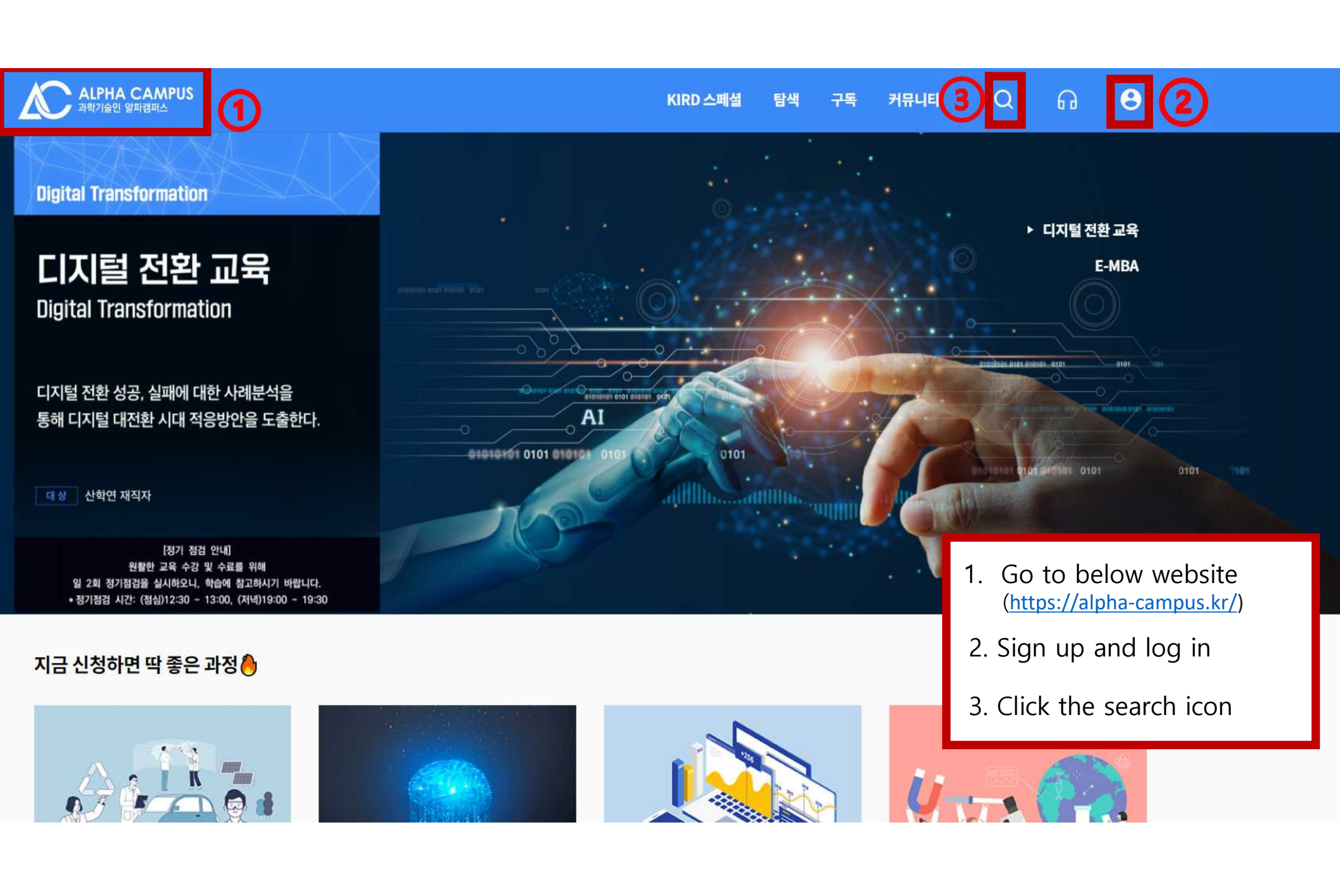

| ALPHA CA<br>একা/রিগ গুফার্স | MPUS<br>퍼스    |                   | KIRD     | 스페셜            | 탐색   | 학습            | 구독             | 커뮤니티                   | Q       | Û                 | ្ចា             | θ               |      |
|-----------------------------|---------------|-------------------|----------|----------------|------|---------------|----------------|------------------------|---------|-------------------|-----------------|-----------------|------|
| Q Resear                    | ch ethics for | graduate students |          | 4              |      |               |                |                        |         |                   | $\otimes$       | 닫기              |      |
| 통합검색                        |               |                   |          | 4. Se<br>5. Ch | arch | for 'R<br>one | esear<br>betwe | ch ethics<br>een 'Scie | for gra | aduate<br>d Engii | stude<br>neerin | ents'<br>g' and |      |
| 전체 2                        | 과정 2          | 인플루언서 콘텐츠 0       | 플레이리스트 0 | Hu             |      | ties a        | na sc          |                        | ences c | onsia             | enng            | your m          | ajor |

### 과정 2

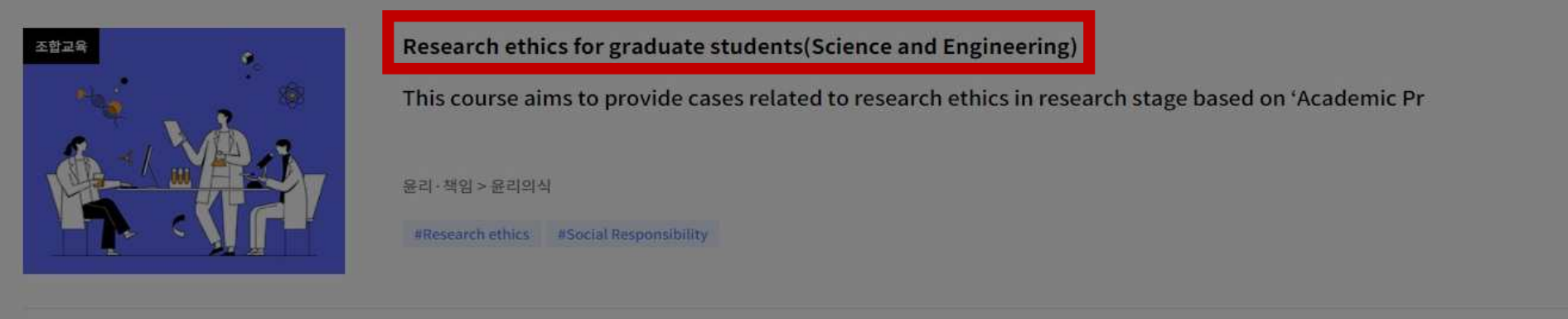

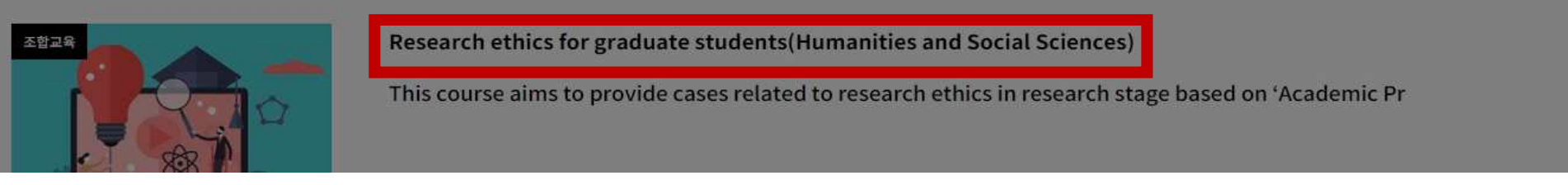

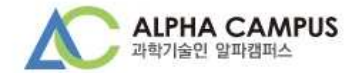

## 대학원생을 위한 연구윤리(인문사회계)

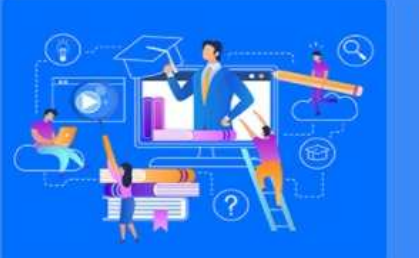

| 조합교육    |     |
|---------|-----|
| #사회적 책임 | 의식  |
| 교육일수    | 30일 |
| 교육시간    | 3시간 |
| 교육비     |     |

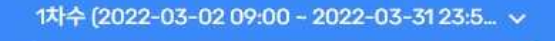

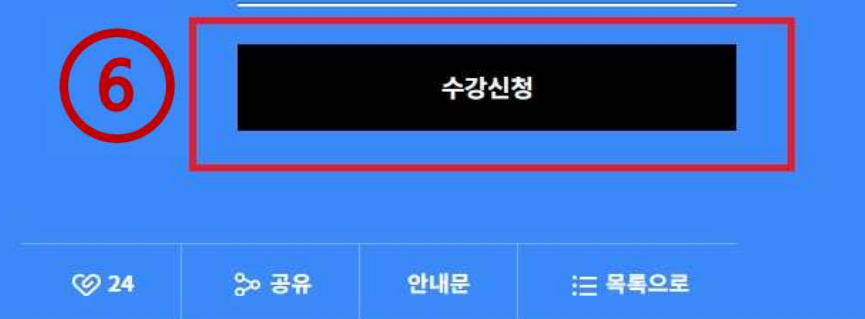

### 학습목표

바람직한 연구 수행을 위해 연구자들이 지녀야 할 가치와 행동양식을 습득 할 수 있다. 연구윤리를 준수하여 공공의 이익에 기여할 수 있다.

### 학습<mark>내</mark>용

본 과정은 연구윤리에 대한 다양한 현장사례를 학습할 수 있는 과정입니다.

1. 연구의 사회적 책임

6. After registration for a class, please make sure to complete all courses and to do a survey

| ALPHA CAMPUS<br>과학기술인 알파캠퍼스                                                                      | KIRD 스페셜                     | 탐색    | 학습                   | 구독 | 커뮤니티 | Q | Ф.    | ្រា    | 8 |  |
|--------------------------------------------------------------------------------------------------|------------------------------|-------|----------------------|----|------|---|-------|--------|---|--|
|                                                                                                  |                              |       | <b>0</b> 00 <u>-</u> |    |      |   | 0.51  | Jule - |   |  |
|                                                                                                  |                              |       |                      |    |      |   |       |        |   |  |
|                                                                                                  |                              |       |                      |    |      |   |       |        |   |  |
|                                                                                                  |                              |       | •                    |    |      |   |       |        |   |  |
| 수료증발급 (/) 7. At the bottom c<br>a 'certificate of c                                              | of the website, completion'. | you ( | can iss              | ue |      |   |       |        |   |  |
| 교육신청 가이드                                                                                         | •                            |       |                      |    |      |   |       |        |   |  |
| 알파캠퍼스 활용 매뉴얼                                                                                     |                              |       |                      |    |      |   |       |        |   |  |
|                                                                                                  |                              |       |                      |    |      |   |       |        |   |  |
|                                                                                                  |                              |       |                      |    |      |   |       |        |   |  |
|                                                                                                  |                              |       |                      |    |      |   | in in |        |   |  |
| 이용약관   개인정도처리양침   이메일 부단수집 거부   게시관 운영원                                                          | <b>!</b> 4                   |       |                      |    |      |   | N C   | 9 (5)  | 0 |  |
| (28116) 충청북도 청주시 청원구 오창읍 양청4길 45 국가과학기술인력개발원<br>TEL. 1588-5834 FAX. 043-251-7063                 |                              |       |                      |    |      |   | 패밀리사여 | 이트     | ~ |  |
| 2015 KIRD 국가과학기술인력개발원 All Right reserved<br>박귀찬 사업자등록번호 . 314-82-17255 통신판매업신고 . 제2014-대전유성-0021 | Ż                            |       |                      |    |      |   |       |        |   |  |